# 1 登录注册

# 网址地址: <u>http://dygx1.cpu.edu.cn</u>

首页展示基本信息,登录方式分校内,校外。校内人员使用一卡通账号密码登录平台 如注册过则直接进入系统,没有注册过则需要确认注册信息后点击注册 校外用户注册时需要手动填写注册信息,另外设置自己的账号密码进行注册。

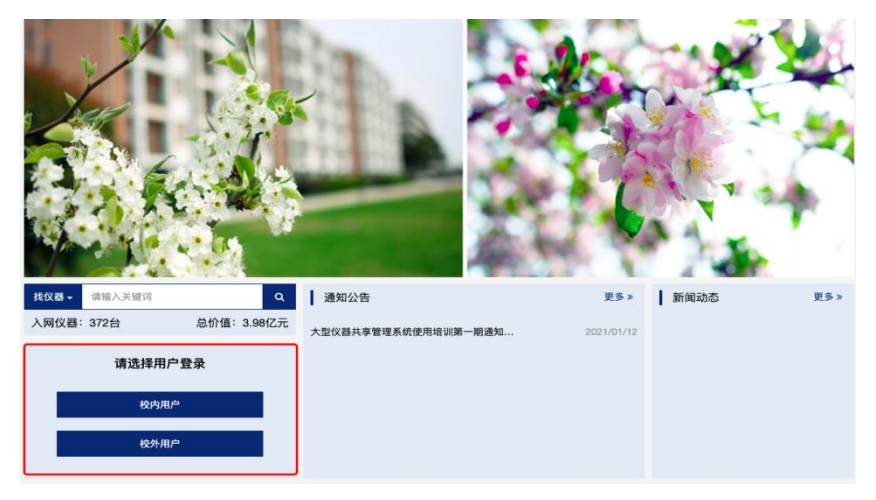

注册须知

1.1 注册时需要确认自己学号以及姓名等基本信息,如有不准确的情况,可以及时修改。

**1.2** 注册时必须选择自己对呀归属的课题组,注册后需要课题组负责人老师进行激活才能使用,提示请联系管理员激活指是(课题组负责人老师)

1.3 客户端密码可以设置为自己一卡通密码, 校外用户可以直接设置为大仪密码。

|              |                       |           |   |  | 册新用户 |
|--------------|-----------------------|-----------|---|--|------|
|              |                       | . 登录信息    |   |  |      |
| ◎ 本地用户 ▼     |                       | 登录帐号 ces  |   |  | 组    |
| **、*_*、**和*@ | 号只可使用: 字母、数字、"-       | 登录        |   |  |      |
|              |                       | 密码 …      |   |  |      |
|              |                       | 确认密码 …    | _ |  |      |
| 小写字母         | 字符,必须包含数字和大小          | 8-24      |   |  |      |
|              |                       | 2. 个人信息   |   |  |      |
|              |                       | 姓名 测试     |   |  |      |
|              |                       | 性别 男      |   |  |      |
| 填            | 究生 • 必填               | 人员类型 硕士   |   |  |      |
|              | 〉中國药科大学 〉 ⊖ 〉         | 组织机构 🔝    |   |  |      |
|              |                       | 学号/工号 124 |   |  |      |
|              |                       | 专业 001    |   |  |      |
|              |                       | 单位名称      |   |  |      |
|              |                       | 课题组       |   |  |      |
| 8            | 22/04/28 - 2022/04/28 | 所在时间 🗌 2  |   |  |      |
|              |                       | 8. 联系方式   |   |  |      |
|              | @qq.com               | 电子邮箱 3333 |   |  |      |
|              | 151515                | 联系电话 1711 |   |  |      |
|              |                       | 地址        |   |  |      |
|              |                       | 1. 客户端设置  |   |  |      |
|              |                       | 客户端密码     |   |  |      |
|              | 89                    | +;        |   |  |      |

# 2个人信息

个人信息查看,可以查看自己的基本信息,如名字学号等,可以修改其中内容。 个人使用记录,可以查询自己使用仪器的记录以及预约记录等信息。 个人信息查看修改,使用记录查询 登录后会先展示个人信息页面,可以查看个人信息内容,也可以修改, 使用记录可以选择查看。

| ж<br>ЭК                              | 成员列表 <b>仪器负责人测试</b>                                                                                                    |
|--------------------------------------|----------------------------------------------------------------------------------------------------|
| <b>仪器负责人测试</b><br>中国药科大学大型仪器管理系<br>统 | (2器负责人测试 (luzer)<br>中国5科大学大型(2器管理系统<br>目前现态,教师                                                                                                    |
| ** 日<br>夏 成果管理<br>                   | 人员発展: 戦弱 - 実施(売丸(P))<br>190009年4月4日の中国<br>報初 現在<br>現天電視: 23183712                                                                                                    |
| ¥ 财务中心<br>當 仪器预约<br>曲 成员目录<br>曲 课题组  | ①      介     ①      介     ①      ⑦     ⑦     ⑦     ⑦     ⑦     ⑦     ⑦     ⑦     ⑦     ⑦     ⑦     ⑦     ⑦     ⑦     ⑦     ⑦     ⑦     ⑦     ⑦     ⑦     ⑦     ⑦     ⑦     ⑦     ⑦     ⑦     ⑦     ⑦     ⑦     ⑦     ⑦     ⑦     ⑦     ⑦     ⑦     ⑦     ⑦     ⑦     ⑦     ⑦     ⑦     ⑦     ⑦     ⑦     ⑦     ⑦     ⑦     ⑦     ⑦     ⑦     ⑦     ⑦     ⑦     ⑦     ⑦     ⑦     ⑦     ⑦     ⑦     ⑦     ⑦     ⑦     ⑦     ⑦     ⑦     ⑦     ⑦     ⑦     ⑦     ⑦     ⑦     ⑦     ⑦     ⑦     ⑦     ⑦     ⑦     ⑦     ⑦     ⑦     ⑦     ⑦     ⑦     ⑦     ⑦     ⑦     ⑦     ⑦     ⑦     ⑦     ⑦     ⑦     ⑦     ⑦     ⑦     ⑦     ⑦     ⑦     ⑦     ⑦     ⑦     ⑦     ⑦     ⑦     ⑦     ⑦     ⑦     ⑦     ⑦     ⑦     ⑦     ⑦     ⑦     ⑦     ⑦     ⑦     ⑦     ⑦     ⑦     ⑦     ⑦     ⑦     ⑦     ⑦     ⑦     ⑦     ⑦     ⑦     ⑦     ⑦     ⑦     ⑦     ⑦     ⑦     ⑦     ⑦     ⑦     ⑦     ⑦     ⑦     ⑦     ⑦     ⑦     ⑦     ⑦     ⑦     ⑦     ⑦     ⑦     ⑦     ⑦     ⑦     ⑦     ⑦     ⑦     ⑦     ⑦     ⑦     ⑦     ⑦     ⑦     ⑦     ⑦     ⑦     ⑦     ⑦     ⑦     ⑦     ⑦     ⑦     ⑦     ⑦     ⑦     ⑦     ⑦     ⑦     ⑦     ⑦     ⑦     ⑦     ⑦     ⑦     ⑦     ⑦     ⑦     ⑦     ⑦     ⑦     ⑦     ⑦     ⑦     ⑦     ⑦     ⑦     ⑦     ⑦     ⑦     ⑦     ⑦     ⑦     ⑦     ⑦     ⑦     ⑦     ⑦     ⑦     ⑦     ⑦     ⑦     ⑦     ⑦     ⑦     ⑦     ⑦     ⑦     ⑦     ⑦     ⑦     ⑦     ⑦     ⑦     ⑦     ⑦     ⑦     ⑦     ⑦     ⑦     ⑦     ⑦     ⑦     ⑦     ⑦     ⑦     ⑦     ⑦     ⑦     ⑦     ⑦     ⑦     ⑦     ⑦     ⑦     ⑦     ⑦     ⑦     ⑦     ⑦     ⑦     ⑦      ⑦     ⑦     ⑦     ⑦     ⑦     ⑦     ⑦     ⑦     ⑦     ⑦     ⑦     ⑦     ⑦     ⑦     ⑦     ⑦     ⑦     ⑦     ⑦     ⑦     ⑦     ⑦     ⑦     ⑦     ⑦     ⑦     ⑦     ⑦     ⑦     ⑦     ⑦     ⑦     ⑦     ⑦     ⑦     ⑦     ⑦     ⑦     ⑦     ⑦     ⑦     ⑦     ⑦     ⑦     ⑦     ⑦     ⑦     ⑦     ⑦     ⑦     ⑦     ⑦     ⑦     ⑦     ⑦     ⑦     ⑦     ⑦     ⑦     ⑦     ⑦     ⑦     ⑦     ⑦     ⑦     ⑦     ⑦     ⑦     ⑦     ⑦     ⑦     ⑦     ⑦     ⑦     ⑦     ⑦     ⑦     ⑦     ⑦     ⑦     ⑦     ⑦     ⑦     ⑦     ⑦ |
| 💭 消息中心 🗢                             | IN TRACT                                                                                                    |
| 文件系统                                 | 关注 仪器使用记录 仪器预约 仪器送样 仪器收费 仪器增训/授权<br>仪器(1)                                                                                                    |
| 中国药科大学大型仪器管理系                        | 仪器名称 控制 当前使用者 放置地点 联系人                                                                                                    |
| u.<br>总余额: ¥0.00                     | 第3次後期 - 黄盲苑                                                                                                    |
| 总有未宣看的系统更新信息                         |                                                                                                    |
|                                      |                                                                                                    |
|                                      |                                                                                                    |
|                                      |                                                                                                    |
|                                      |                                                                                                    |

# 3.仪器查看使用。

仪器使用有两种方式,一种是预约使用代表用户自己预约后自主上机,另一种是送样预约 用户预约后,样品由仪器负责人统一操作。

# 3.1 仪器预约

仪器预约流程

选择仪器预约模块,可以查看所有仪器 搜索需要使用的仪器信息。 点击仪器名称,进入仪器预约。

| (火器负责人期试<br>中国的科大学大型仪器管理系<br>E<br>章 运用管理<br>章 运用管理<br>■ 系统公告<br>↓ 和多中心              | CEBYA         第第後巻         第月後巻           第71日         ● 登立Dool           FERENCE         日本           FERENCE         日本           FERENCE         日本           FERENCE         日本 | { •                                                     | 2                                                                                                    | 空正在重新可以<br>空可以低分类相對<br>對方式、当動使可<br>確定、認可以預約改過、<br>告权超改厚。<br>* 思可以投助的改通<br>* 思可以投算仪和<br>准務参数、<br>* 智理品权權。 | E常使用的改善利表。<br>を、相訳的称。 公益<br>日間、放置地点、現<br>自立為出現川間时向<br>的基本信息、状态、<br>現知<br>可以称も | 高称、空<br>新人进行<br>次党人理<br>政党相<br>第7・以置<br>実注 |
|-------------------------------------------------------------------------------------|----------------------------------------------------------------------------------------------------|---------------------------------------------------------|----------------------------------------------------------------------------------------------------|----------------------------------------------------------------------------------------------------|-------------------------------------------------------------------------------|--------------------------------------------|
| (2) 仪器预约<br>成员目录                                                                    | 総数型压电界面分析仪<br>(Osense EXPLOPER)<br>環境质谱联用仪                                                                                                    | horse                                                   | a rereseando                                                                                                    |                                                                                                    | f 7810                                                                        | Alt                                        |
| 平式 MEELA                                                                            | (Expression-L)                                                                                                    | 理学院                                                     | 江宁校区实验惯C槽5档403                                                                                                    |                                                                                                    | - 9.8                                                                         | 关注                                         |
| 中国药料大学大型仪器管理系                                                                       |                                                                                                    | 实验室与设备管理处                                               |                                                                                                    |                                                                                                    | <ul> <li>黄首約</li> </ul>                                                       | 取消关注                                       |
| 统<br>总余额: ¥0.00                                                                     | (Miseq)                                                                                                    | 基础医学与临床药学学院                                             | 江宁較区G实验楼轉密仪器室2楼                                                                                                    |                                                                                                    | <ul> <li>· 侯英创</li> </ul>                                                     | 关注                                         |
| 您有未意看的系统更新信息                                                                        | (Q2000, Q500)                                                                                                    | 药学院                                                     | 玄武重家巷24号科研楼918                                                                                                    |                                                                                                    | - #H                                                                          | #12                                        |
|                                                                                     | 記述水系統<br>(AKT)                                                                                                    | 工学院、高等职业技术学院                                            | 江宁极区实识楼生物制药车间                                                                                                    |                                                                                                    | - 何小栗                                                                         | 关注                                         |
|                                                                                     | 超分辨率小动物超声光成像系统<br>(Vevo LAZR)                                                                                                    | 药物科学研究院                                                 | 直武小红楼动物房                                                                                                    |                                                                                                    | . 107                                                                         | <b>XII</b>                                 |
|                                                                                     | 超高效液相-四级杆串联飞行时间质谱联用仪<br>(I-Class plus/Xevo G2-XS)                                                                                                    | 中药学院                                                    | (江宁)江宁专业谋英检授G様346(中药制剂学实检量)                                                                                                    | 8                                                                                                    | - 封吊                                                                          | 关注                                         |
|                                                                                     | 据高效液相率联现银杆飞行质谱仪<br>(ACQUITY UPLC I-Class/Xevo G2-XS QTOF)                                                                                                    | 中药学院                                                    | 宽武门科研大楼7楼                                                                                                    |                                                                                                    | - 高雯                                                                          | 关注                                         |
|                                                                                     | 超高效波相色谱串联三重四极杆质谱仪<br>(TSQ quantis)                                                                                                    | 药学数                                                     | 玄武重四实验槽401                                                                                                    |                                                                                                    | - 机大保                                                                         | 英道                                         |
|                                                                                     | 超高效液相合谱仪                                                                                                    | 4828                                                    | ALCENTRAL STREET, MARKEN STREET, STREET, S |                                                                                                    | 10                                                                            | - 46.18                                    |
| 文藝会貴人游试<br>中国約時大学大型仪器管理系<br>記<br>章 面<br>章 成果管理<br>································· | (2)(2)(2)(2)(2)(2)(2)(2)(2)(2)(2)(2)(2)(                                                                                                    |                                                         |                                                                                                    |                                                                                                    |                                                                               |                                            |
| 举 财务中心<br>综 仅最限的                                                                    | Pat.                                                                                                    |                                                         |                                                                                                    |                                                                                                    |                                                                               | <b>₩</b> 9出                                |
| ▲ 東東坦<br>作 课期组                                                                      | 🔾 故薄报告 🙀 关注                                                                                                    |                                                         |                                                                                                    |                                                                                                    |                                                                               |                                            |
| (二) 第8年6 ●<br>(二) 文件系统                                                              | 常覺住息 使用预约 使用记录 使用收费 状态记录<br>基本信息                                                                                                    | R 仅器公告                                                  |                                                                                                    |                                                                                                    |                                                                               |                                            |
| 中国药科大学大型仪器管理系<br>統<br>总余额: ¥0.00<br>您有未含者的系统更新信息                                    | (2回編号         52001428           上小厂家         TA           製造工家         22           設置地面         江宁学院实验報A120                                                                       |                                                         | 照時 nano lic<br>登号 nano lic<br>公司号 03051416<br>出厂日期 2021/03/17                                                                                                    |                                                                                                    |                                                                               |                                            |
|                                                                                     |                                                                                                    | 的重热地可调选择<br>正的吸温控制<br>的装载和直洗<br>位作Nano Analyze为方法伉化、模型科 | Exception RAFARDER: 2017 (2017)<br>合、此面分析、图形和数据输出提供了"全面的应用工具                                                                                                    |                                                                                                    |                                                                               |                                            |

点击面板后,弹出预约框,选择预约时间提交即可,未使用的预约信息可以修改

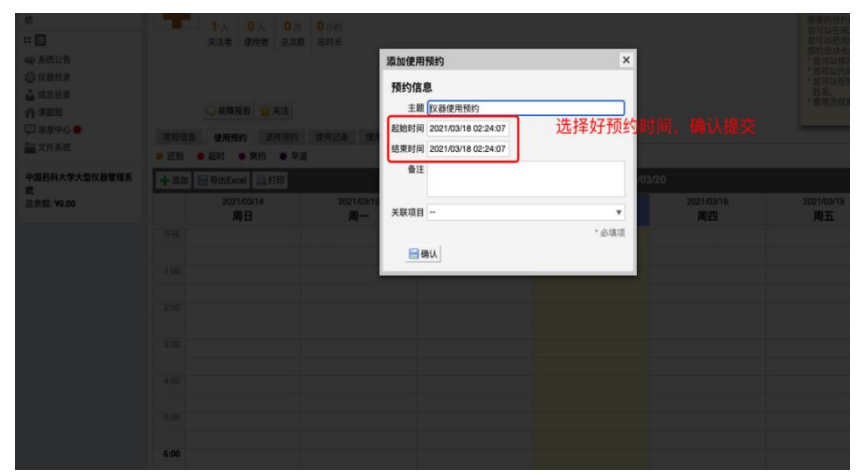

#### 3.2 仪器送样

3.2.1 选择送样,输入送样信息提交,送样提交后,可以根据状态查看送样进行到哪一步。

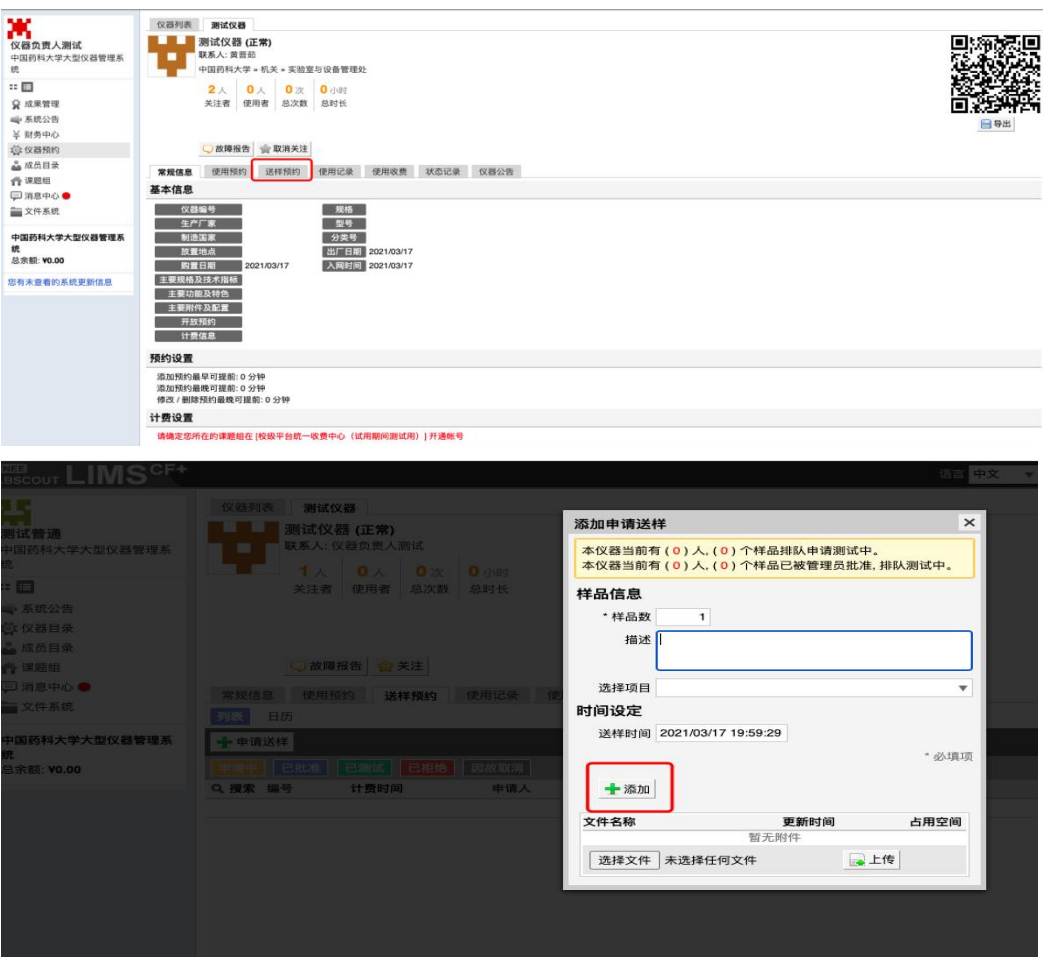

#### 3.3.仪器上下机操作

使用仪器上机

**3.3.1** 软件使用登录一卡通账号密码上机,选择一卡通用户。(如果遇到不能输入用户名, 请联系仪器负责人使用离线密码登录)

| GLogon    |                                     |                |       |  |
|-----------|-------------------------------------|----------------|-------|--|
| Ś         | る<br>基理科抗<br>GENEE G                | ŧ<br>ROUP      |       |  |
| IC₽       |                                     |                |       |  |
| 用户名<br>密码 | 用户名 genee 1.本地用户 ♥<br>密码 ********** |                |       |  |
|           | ⑦ 登录(L)                             | []] 退出(⊠)      |       |  |
| 授权客户端已连接  |                                     | 2016/12/17 12: | 29:48 |  |

|                                                                                           | oot (天津市基)<br>8:42 ~ 12:59:16 记 |              |
|-------------------------------------------------------------------------------------------|---------------------------------|--------------|
| 「<br>「<br>「<br>」<br>」<br>」<br>し<br>理<br>科<br>技<br>GENEE GROU                              | UP                              |              |
| <ul> <li>仪器状态 ●正常 ●故障</li> <li>关联项目 0- 请选择此次仪器服务的项目</li> <li>样品数 1</li> <li>反馈</li> </ul> |                                 | - 填写此次测样数量提交 |
| 父 提父(5)                                                                                   | 2016/12/17 12:31:25             |              |

3.3.2 软件下机,使用结束后需要点击下机,并且填写反馈记录。

3.3.3 硬件使用刷卡上机,刷卡下机,结束后登录系统填写反馈。